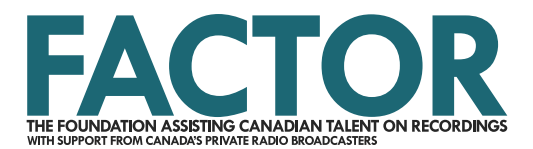

## **Security and Sharing Tutorial**

If you create a new profile while your user profile is logged in, you become the default administrator of that profile. An artist or applicant administrator is responsible for managing and updating the profile. The administrator has full read and write access to the profile for the duration that they are the administrator, meaning that they can view and edit all the information within the profile, and use the profile to create new projects. The administrator is the only user who can designate a new administrator.

The process is the same for both artist and applicant profiles, though the images below refer to an artist profile.

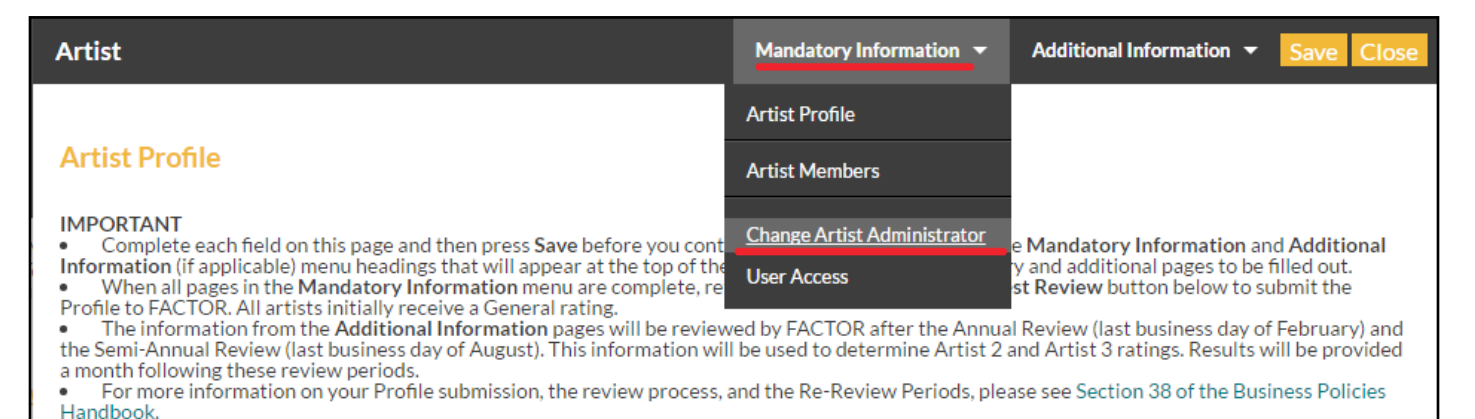

You can change the designated administrator of an artist or applicant profile by selecting the Change Administrator option under the Mandatory Information or Applicant Profile dropdown menu. Only the current administrator and FACTOR staff can make this change.

Ensure that the individual who will be named the artist or applicant administrator has an existing user profile. Search the FACTOR system for the email address associated with their user profile, and the relevant information will autopopulate in the fields below.

| Artist                                                                                                    | Mandatory Information           | •  | Additional Information | • | Save | Close |
|----------------------------------------------------------------------------------------------------|---------------------------------|----|------------------------|---|------|-------|
|                                                                                                    |                                 |    |                        |   |      |       |
| Artist Administrator                                                                                                    |                                 |    |                        |   |      |       |
| The Artist Administrator is the sole User of the Online System authorized to manage an Artist Profile. The Artist Administrator has full read/write<br>access to the Artist Profile and the ability to view (but not edit) all Projects involving the Artist. The Artist Administrator control which users have read<br>or read/write access to the Artist Profile. The Artist Administrator does not have the ability to share Projects or view Applicant Profiles. |                                 |    |                        |   |      |       |
| Enter an e-mail address to search for a contact                                                                                                    |                                 | ٩) | )                      |   |      |       |
| Please enter an e-mail address and click the search                                                                                                    | button to search for a contact. |    |                        |   |      |       |
| Email                                                                                                    | testmusicaction@test.com        |    |                        |   |      |       |
| First Name                                                                                                    | Test                            |    |                        |   |      |       |
| Last Name                                                                                                    | McTest                          |    |                        |   |      |       |

Note that when you save this change, you will no longer have access to the profile, unless your user profile has been added to the User Access section with sufficient privileges. If you need to keep access to this profile when you are no longer the administrator, follow the instructions below to grant yourself access.

You can only remove an administrator if you are currently the designated administrator. If you need assistance to revoke someone's access to your profile, get in touch with your Project Coordinator or general.info@factor.ca immediately.

You may also grant other users access to a profile, and determine the level of access they have.

| Artist                                                                                                    | Mandatory Information -      | Additional Information 👻 Save Close                                              |
|----------------------------------------------------------------------------------------------------|------------------------------|----------------------------------------------------------------------------------|
|                                                                                                    | Artist Profile               |                                                                                  |
| Artist Profile                                                                                                    | Artist Members               |                                                                                  |
| IMPORTANT <ul> <li>Complete each field on this page and then press Save before you cont</li> </ul>                                                                                                    | Change Artist Administrator  | e Mandatory Information and Additional                                           |
| <ul> <li>Information (if applicable) menu headings that will appear at the top of the</li> <li>When all pages in the Mandatory Information menu are complete, re</li> <li>Profile to FACTOR All artists initially receive a General rating</li> </ul> | User Access                  | y and additional pages to be filled out.<br>st Review button below to submit the |
| <ul> <li>The information from the Additional Information pages will be review<br/>the Semi-Annual Review (last husiness day of August). This information will</li> </ul>                                                                              | ed by FACTOR after the Annua | al Review (last business day of February) and                                    |

the Semi-Annual Review (last business day of August). This information will be used to determine Artist 2 and Artist 3 ratings. Results will be provided a month following these review periods.
 For more information on your Profile submission, the review process, and the Re-Review Periods, please see Section 38 of the Business Policies

 For more information on your Profile submission, the review process, and the Re-Review Periods, please see Section 38 of the Business Policies Handbook.

Artist members who are connected to an artist profile, and partners and signing authorities who have been added to an applicant profile must have, at minimum, read only access to the profile they are associated with (more on these access levels below). If you are working with grant writers, members of your management team, or employees of a record label or other music company that require access to your profile, navigate to the User Access option under the profile dropdown menu.

| Artist                            |                                                                                                    |                                                                                                    | Mandatory Information 🔻                                                                      | Additional Information 🔻 Close |
|-----------------------------------|----------------------------------------------------------------------------------------------------|----------------------------------------------------------------------------------------------------|----------------------------------------------------------------------------------------------|--------------------------------|
| User /                            | Access                                                                                                    |                                                                                                    |                                                                                              |                                |
| The Use<br>• Rea<br>• Rea<br>• No | ers listed below have been granted a certai<br>ad & Write: The User can view the Artist F<br>ad Only: The User can only view the Artist<br>• Access: The User cannot view or use the # | in level of access to this Artist<br>Profile, and use it to create a ne<br>t Profile .<br>Artist Profile. NOTE: Artist Me | Profile. The three levels of access are<br>ew project.<br>embers cannot be changed to No Acc | e as follows:<br>:ess.         |
| Only th                           | e designated Artist Administrator may gra                                                                                                    | ant and change User Access lev                                                                                            | vels.                                                                                        |                                |
| Artist                            |                                                                                                    | Test Artist General                                                                                                    |                                                                                              |                                |
|                                   | Contact                                                                                                    |                                                                                                    | Access Level                                                                                 |                                |
| ۲                                 | testmusicaction@test.com                                                                                                    |                                                                                                    | Read Only Access                                                                             |                                |
|                                   |                                                                                                    | Page: 1                                                                                                    | of 1 Go                                                                                      | 1 record(s) found              |
|                                   |                                                                                                    |                                                                                                    |                                                                                              | Add Edit Delete                |

Click on the Add button, which will launch a new pop-up window where you will be able to search for the email address of the user profile you wish to grant access to (please note that only individuals with FACTOR user profiles can be granted access to an artist or applicant profile). If the person you wish to grant access to does not have a user profile, they will have to create one. See our User Profile Tutorial for assistance.

Enter an email address to search the FACTOR system for the related user profile. If there is a match, the relevant information will autopopulate in the fields below. Then, select the appropriate access level.

| User Access                                                                     | Save Close                |  |  |  |
|---------------------------------------------------------------------------------|---------------------------|--|--|--|
| Enter an e-mail address to search for a contact                                 |                           |  |  |  |
| No contact found with the provided email address. Please enter contact details. |                           |  |  |  |
| Email                                                                           | testmusicaction@gmail.com |  |  |  |
| First Name                                                                      | Test                      |  |  |  |
| Middle Name(s)                                                                  |                           |  |  |  |
| Last Name                                                                       | McTest                    |  |  |  |
| Citizenship Status                                                              | Canadian Citizen 🔻        |  |  |  |
| Access Level                                                                    | Read & Write Access       |  |  |  |
| Will the user have access to User Confidential files?                           | Yes                       |  |  |  |

## There are three options: no access, read only, and read and write.

Read and write grants the user access to view, make changes, and use the profile in an application. Read only access will allow the user to view the profile, but they will not be able to make any changes or use the profile in an application. No access closes all access to the user (this option is used when you want to remove access from a formerly authorized user).

You will also set whether the user will have access to confidential files.

When you are finished, save and close the window, and repeat these steps for any additional users that require access.

An email will be sent to any user(s) you have added, informing them that they have been granted access to the profile.

As the administrator, you do not necessarily need to add yourself to the User Access page, but be aware that if you are not granted access to a given profile, you will lose all access to that profile if the administrator is changed to a different user. If you need to retain access to the profile when you are no longer the administrator, add yourself to the User Access section before selecting the new administrator.

APPLY ONLINE AT FACTOR.CA

We acknowledge the financial support of the Government of Canada. Nous reconnaissons l'appui financier du gouvernement du Canada.

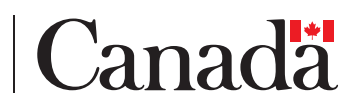